# Step 6 Consume Data from IoTHub in Azure

IoTHub supports several ways to consume data.

## IoTHub Client SDK

IoTHub provides you with a client libraries for all major languages to push and pull data from IoTHub see the link for more information: https://docs. microsoft.com/en-us/azure/iot-hub/iot-hub-devguide-sdks

### Azure Cloud Services & BloB Storage

IoTHub has full integration with all major Azure Cloud services, in this section we will focus on BIoB Storage.

AzureBlobStorage is a scalable, cost-effective cloud storage for all your unstructured data. Pay only for what you use, and save money compared with onpremises storage options. Choose from among four storage tiers, depending on how often you'll access the data. Store performance-sensitive data in Premium, frequently accessed data in Hot, infrequently accessed data in Cool, and rarely accessed data in Archive.

- 1. Go to your Azure Portal and click on on your IoTHub.
- 2. In the left click on Message Routing.

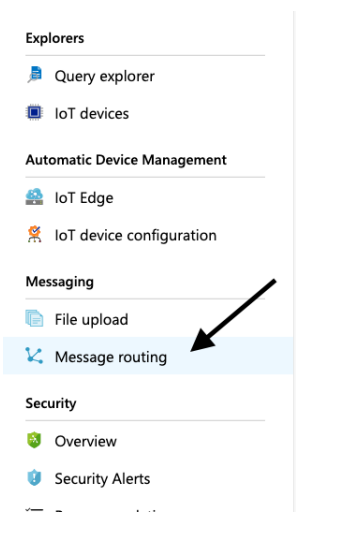

3. Then on the Custom endpoints tab.

Send data from your devices to endpoints that you choose.

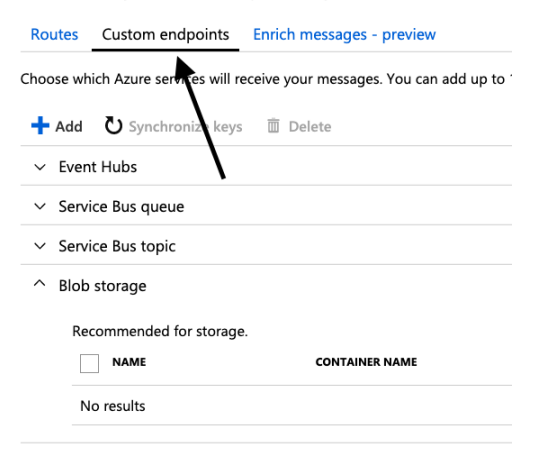

4. Click Add button to add a new custom endpoint (where the messages will be routed).

5. And choose Blob Storage.

### Routes Custom endpoints Enrich messages - preview

#### Choose which Azure services will receive your messages. You can a

| + Add 🖸 Synchronize keys 🛅 Delete |     |  |
|-----------------------------------|-----|--|
| Event hubs                        |     |  |
| Service bus queue                 |     |  |
| Service bus topic                 |     |  |
| Blob stora                        | age |  |

Recommended for storage.

6. Give a unique name to this endpoint.

| Add a storage endpoint                                                                          |
|-------------------------------------------------------------------------------------------------|
| Route your telemetry and device messages to Azure Storage as blobs.                             |
| * Endpoint name 🕢                                                                               |
| niagara-events-endpoint                                                                         |
| Azure Storage account and container                                                             |
| Create a new container, or choose an existing one that shares a subscription with this IoT hub. |
| Azure Storage container                                                                         |
| Pick a container                                                                                |
| Batch frequency 🗿                                                                               |
|                                                                                                 |
| Chunk size window 👩                                                                             |
|                                                                                                 |
| Encoding ()<br>AVRO JSON                                                                        |
| * Blob file name format 🚯                                                                       |
| {iothub}/{partition}/{YYYY}/{MM}/{DD}/{HH}/{mm}                                                 |

The format must contain {iothub}, {partition}, {YYYY}, {MM}, {DD}, {HH} and {mm} in any order.

If multiple files are created within the same minute, the filename format would be btibiothub/0/2019/07/10/10/47-01.

#### 7. Pick a storage container.

|     | ute your telemetry and device messages to Azure Storage as blobs.                                                 |
|-----|----------------------------------------------------------------------------------------------------|
| * E | ndpoint name 🕢                                                                                                    |
| n   | agara-events-endpoint                                                                                             |
| A   | zure Storage account and container                                                                                |
| Cre | ate a new container, or choose an existing one that shares a subscription with this IoT hub.                      |
| Azı | ure Storage container                                                                                             |
|     | Pick a container                                                                                                  |
| Bat | tch frequency                                                                                                    |
|     | O                                                                                                    |
| Ch  | unk size window 👩                                                                                                 |
|     | 0                                                                                                    |
| End | coding <b>A</b>                                                                                                   |
|     | AVRO JSON                                                                                                    |
| B   | lob file name format <b>A</b>                                                                                     |
| {i  | othub}/{partition}/{YYYY}/{MM}/{DD}/{HH}/{mm}                                                                     |
| The | a format must contain (jothub) (partition) (XXXX (MM) (DD) (HH) and (mm) in any order                             |
|     |                                                                                                    |
| fn  | nultiple files are created within the same minute, the filename format would be btibiothub/0/2019/07/10/10/47-01. |
| ick | c on + Storage Account.                                                                                           |
|     |                                                                                                    |
|     | Storage accounts                                                                                                  |
|     |                                                                                                    |
|     |                                                                                                    |

| Storage accounts       |              |
|------------------------|--------------|
| + Storage account      | 🔁 Refresh    |
| Search storage account | nts          |
| NAME                   | $\mathbf{N}$ |

9. Give it a unique name and click OK.

| 5                    | olob 📥               | v          |
|----------------------|----------------------|------------|
|                      | .core.v              | windows.ne |
| Account kind         | 0                    |            |
| Storage (ger         | neral purpose v1)    | ~          |
| ) o vé o vno o n o o |                      |            |
| rerformance          | 0                    |            |
| Standard             | Premium              |            |
| Replication          | 9                    |            |
| Locally-redu         | Indant storage (LRS) | ~          |
| ,                    | 5 . ,                |            |
| Location             |                      |            |
|                      |                      | >          |
| (US) East US         |                      |            |
| Locally-redu         | indant storage (LRS) |            |

**10.** Then chose the storage account you created.

| <ul> <li>Storage accou</li> </ul> | nt 🖸 Refresh |
|-----------------------------------|--------------|
| Search storage ac                 | counts       |
| NAME                              |              |

11. And Create a container for data.

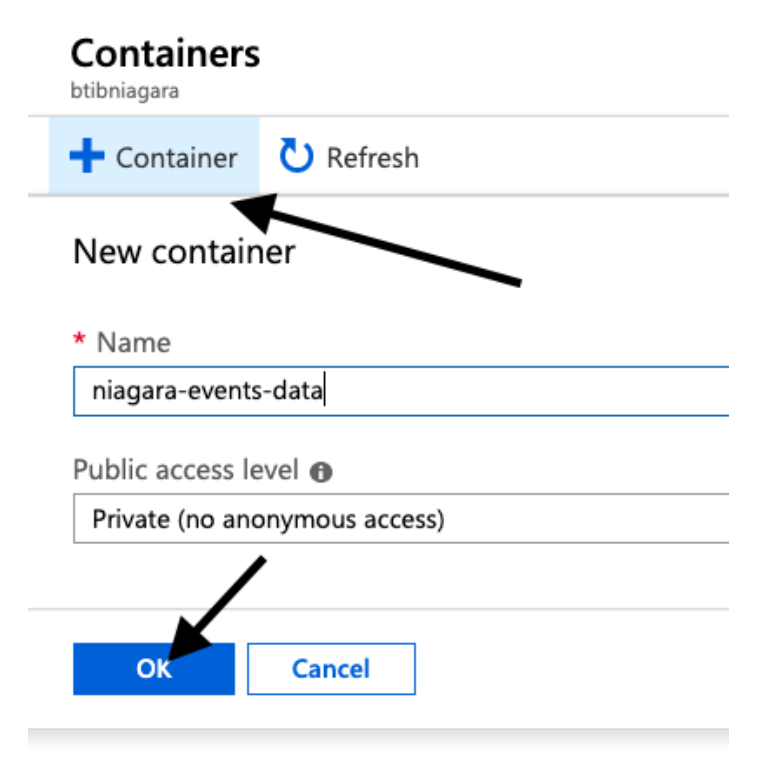

12. Choose the container then hit Select.

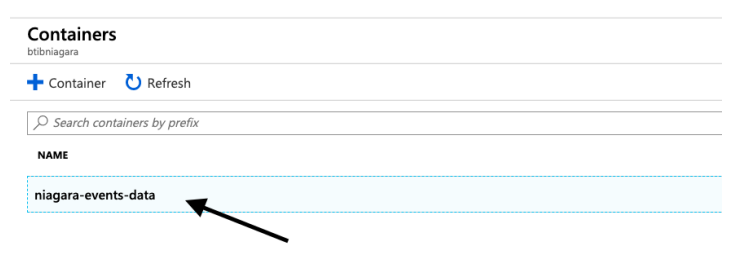

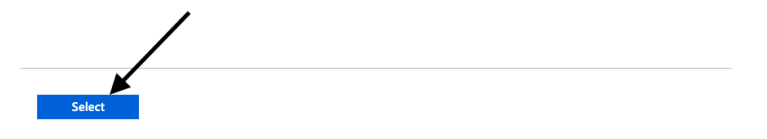

13. Choose the data format and click on create.

| Add a storage endpoint                                                          |                       |
|---------------------------------------------------------------------------------|-----------------------|
| Route your telemetry and device messages to Azure Storage as blobs.             |                       |
| * Endpoint name 🚯                                                               |                       |
| niagara-events-endpoint                                                         |                       |
| Azure Storage account and container                                             |                       |
| Create a new container, or choose an existing one that shares a subscripti      | on with this IoT hub. |
| Azure Storage container                                                         |                       |
| https://btibniagara.blob.core.windows.net/niagara-events-data                   |                       |
| Pick a container                                                                |                       |
| Batch frequency 🕦                                                               |                       |
| 0                                                                               |                       |
| Chunk size window 👩                                                             |                       |
| 0                                                                               |                       |
| Encoding o                                                                      |                       |
| AVRO JSON                                                                       |                       |
|                                                                                 |                       |
| Blob file name format     G     (iothub)/(partition)/(YYYY)/(MM)/(DD)/(HH)/(mm) |                       |
|                                                                                 |                       |
| The format must contain {iothub}, {partition}, {YYYY}, {MM}, {DD}, {HH} and     | 1 (mm) in any order.  |
| If multiple files are created within the same minute, the filename format w     | ould be btibiothub/0  |
|                                                                                 |                       |
|                                                                                 |                       |

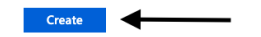

### 14. Your endpoint is created.

Send data from your devices to endpoints that you choose.

Routes Custom endpoints Enrich messages - preview

Choose which Azure services will receive your messages. You can add up to 10 endpoints to an IoT hu

| 🕂 Add 💍 Synchronize keys | 🛅 Delete                 |                 |
|--------------------------|--------------------------|-----------------|
| ✓ Event Hubs             |                          |                 |
| ✓ Service Bus queue      |                          |                 |
| ✓ Service Bus topic      | ,                        |                 |
| ^ Blob storage           |                          |                 |
| Recommended for storage. |                          | ENCODING FORMAT |
| niagara-events-endpo     | pint niagara-events-data | JSON            |
|                          |                          |                 |

15. Now we will redirect all events to this endpoint.

#### 16. Go to the route tab and click add.

Send data from your devices to endpoints that you choose.

| Routes      | Custom endpoints       | Enrich messages - preview                    |
|-------------|------------------------|----------------------------------------------|
| Create an e | endpoint, and then add | l a route (you can add up to 100 from each l |
| Disable     | fallback route         |                                              |
| 🕂 Add       | 送 Test all routes      | 🗇 Delete                                     |
| NAME        |                        | DATA SOURCE                                  |
| No results  | ;                      |                                              |

17. Give your route a name. choose the endpoint we created and choose Device Telemetry Message then hit Save.

| Add a route                                                                        |
|------------------------------------------------------------------------------------|
| * Name 💿<br>niagara-events-route                                                   |
| * Endpoint 🕢                                                                       |
| * Data source  Device Telemetry Messages                                           |
| Enable route      Disable                                                          |
| Create a query to filter messages before data is routed to an endpoint. Learn more |
| Routing query 🙃                                                                    |

|   | 1    | true |
|---|------|------|
|   |      |      |
|   |      |      |
|   |      |      |
|   |      |      |
|   |      |      |
| ~ | Test |      |

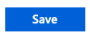

18. Congratulation now, all the telemetry data are stored on the Azure Blob Storage.

19. For devices/points tags follow the same procedure and in the data source option choose Device Twin Change Events.

| Name                      |
|---------------------------|
| niagara-events-route      |
|                           |
| * Endpoint 🕤              |
| niagara-events-endpoint   |
| * Data source 🚯           |
| Device Twin Change Events |
| Device Telemetry Messages |
| Device Twin Change Events |
| Device Lifecycle Events   |

Create a query to filter messages before data is routed to an endpoint. Learn more

Routing query **0** 

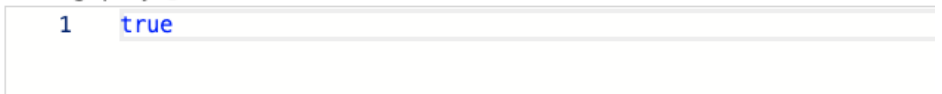